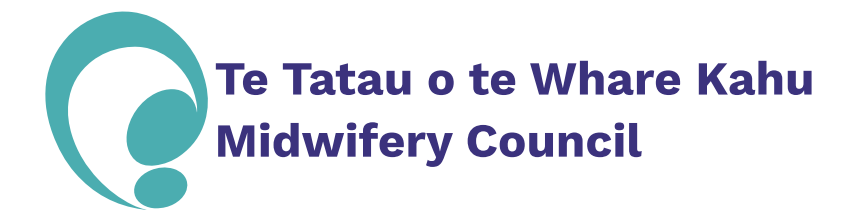

- Sign into MyMCANZ
- Click on "My Details" underneath the MyMCANZ logo at the top left of the webpage

| MyMCANZ                                                   |                                         |              |                                   |
|-----------------------------------------------------------|-----------------------------------------|--------------|-----------------------------------|
| AFF SITE MY DETAILS                                       | QUALIFICATION EMPLOYER F                | REQUIREMENTS | CTIONS CPD REQUESTS               |
| DIT HEAD OF SCHOOL                                        | CONFIRMATION                            |              |                                   |
|                                                           |                                         |              | l want to                         |
| Personal Details Perso                                    | nal Details                             |              |                                   |
| Please check your details and add any missing information |                                         |              | Apply for <u>2024 - 202</u> 5 APC |
| To add or make changes p                                  | lease use the edit button on the right. |              | l want to request a               |
| Prefix                                                    | Registration Nu                         | Ø Edit       | Change of Name                    |

- On the right side of the "My Details" page, select the dark grey box "Change of Name" under "I want to request a"
- Follow the prompts on the "Request Name Change" page

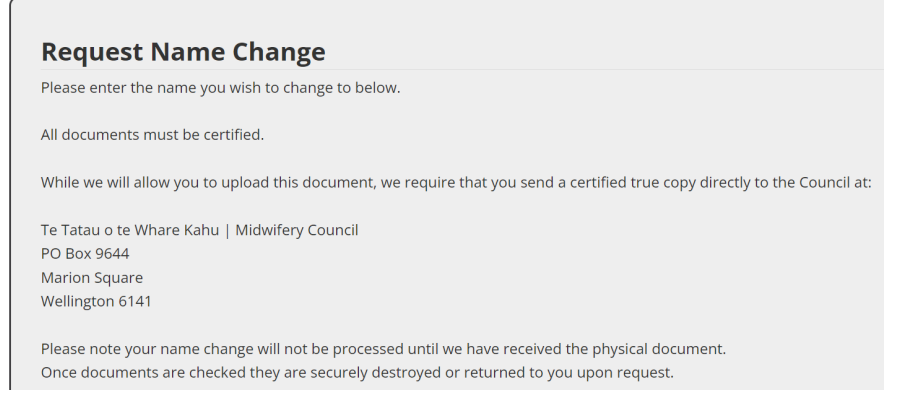

• Once you have clicked "Save you should see the below confirmation that your application has been submitted successfully

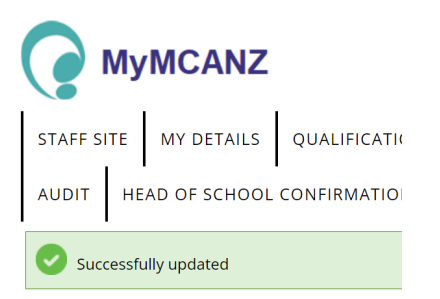

• Send in the physical copy of your certified true document copies that you upload and then your application will be processed and completed.